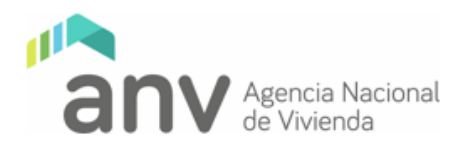

# Pasos a seguir para la consulta y el pago de cuotas a través de Sistarbanc mediante la app ANV

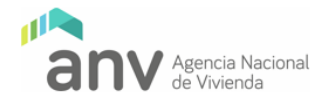

## INTRODUCCIÓN

El siguiente manual tiene como objetivo explicar el nuevo procedimiento al momento de pagar a través del sistema Sistarbanc.

El servicio se mantiene disponible, pero para reforzar la seguridad Sistarbanc adicionó una autenticación más al proceso.

A continuación, se describe el paso a paso del nuevo proceso de consulta y pago de cuotas a través de Sistarbanc ingresando mediante la app de la ANV.

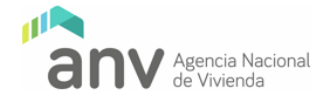

### PASOS A SEGUIR

1. Acceder a la consulta y/o pago de cuotas.

En la pantalla principal de la app ANV, seleccioná "Consultas" (1) y posteriormente la opción "Cuotas" (2).

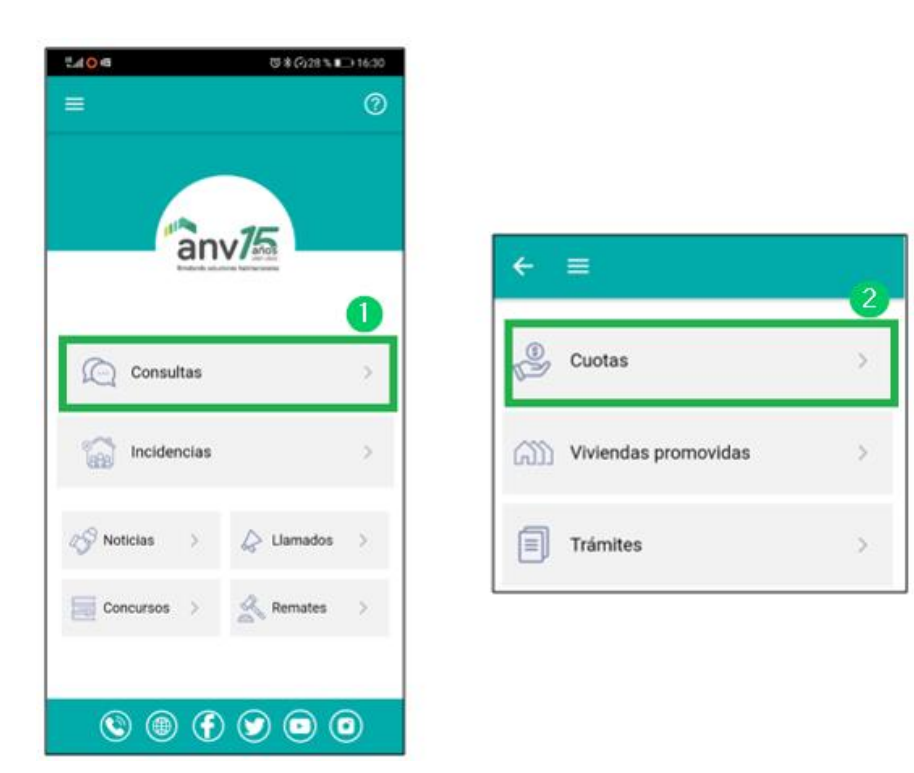

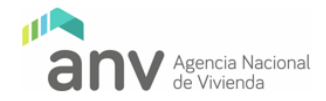

2. Consultar cuota y/o selección de ente financiero para el pago de cuotas.

Tras el paso 1, el sistema solicita que especifiques el "Tipo de documento" y "Número de documento". Debés ingresar el documento sin puntos ni guion y debés incluir el dígito verificador.

Tras una identificación exitosa, el sistema podría solicitar actualizar los medios de comunicación (solo en la app ANV), para mantener las vías de comunicación actualizadas. Normalmente se solicita actualizar los datos de contacto una vez al año.

| ← ≡                                                                                                    |
|----------------------------------------------------------------------------------------------------|
| Tipo de documento                                                                                                    |
| Número de documento                                                                                                    |
| BUSCAR                                                                                                    |
| El reajuste anual de la cuota que se paga a partir de OCTUBRE se<br>calcula dividiendo el valor de la Unidad Reajustable (UR) de<br>setiembre de ese año por el valor de la UR de setiembre del año<br>anterior.<br>La cuota debe pagarse en el período comprendido entre el<br>primer y decimoquinto día hábil de cada mes. Los pagos<br>realizados luego de la fecha de vencimiento computan multas y<br>recargos.<br>El pago puede realizarse con el número de la cédula de identidad<br>del titular de la cuenta en la Administración Nacional de Correos,<br>Banco Hipotecario del Uruguay y las redes de pago Abitab,<br>Banred, Redpagos y Urupago. |
| Pago electrónico<br>También a través de Sistarbanc mediante el pago electrónico<br>bancario en instituciones que integran esta red: BBVA, Banco<br>República, Bandes, Banque Heritage, HSBC, Itaú, Santander y<br>Scotiabank.                                                                                                    |

| ← ≡                                            |    |
|------------------------------------------------|----|
| Antes de continuar por favor actualizá tus dat | os |
| Nombres                                        |    |
| Apellidos                                      |    |
| Email                                          |    |
| Teléfono                                       |    |
| CONTINUAR                                      |    |
|                                                |    |

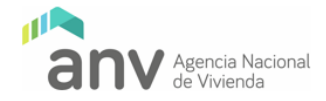

Luego de la identificación, el sistema te redireccionará a la pantalla "Planes de pago asociados". En esta pantalla podrás consultar los planes de pago, montos y los valores de las unidades. De querer abonar, podrás seleccionar el banco de tu preferencia presionando sobre su logo.

| lanes de pa                                                           | go asociado                                   | JS a.             |                               |
|-----------------------------------------------------------------------|-----------------------------------------------|-------------------|-------------------------------|
| Plan                                                                  | Origen                                        | Moneda            | Monto                         |
|                                                                       | 100.0                                         |                   | and a                         |
| All former                                                            | Time I                                        | 10                | 55699                         |
| odés realiza                                                          | ar el pago a                                  | ccediendo a       | alguno de                     |
|                                                                       | 1 5                                           |                   |                               |
| stos servici                                                          | os:                                           |                   |                               |
|                                                                       |                                               | BAN               |                               |
| BB                                                                    |                                               | BAN               | ico<br>Ublica                 |
| BBB                                                                   |                                               | BAN REP           | ICO<br>UBLICA                 |
| BB<br>BB                                                              |                                               | BAN<br>REP        | iCO<br>UBLICA<br>aú           |
| BB<br>BB<br>BANQU                                                     |                                               | BAN<br>REP<br>Ita | iCO<br>UBLICA<br>aŭ           |
| BB<br>BB<br>BANQU                                                     | e HERITAGE<br>HSBC                            | BAN<br>REP<br>Ita | ico<br>UBLICA                 |
| BB<br>BANQU<br>BANQU<br>Scot                                          | e HERITAGE<br>uguay<br>HSBC                   | BAN<br>REP<br>Ita | ico<br>UBLICA<br>aŭ<br>tander |
| Stos servicie<br>BB<br>BANQU<br>BANQU<br>BANQU<br>Scot                | e HERITAGE<br>uquay<br>HSBC                   | San               | ico<br>UBLICA<br>nu<br>tander |
| Stos servicia<br>BB<br>BANQU<br>BANQU<br>Scot<br>Valores              | e HERITAGE<br>uguay<br>HSBC                   | E Rep<br>Ita      | tander                        |
| Stos servicia<br>BB<br>BANQU<br>BANQU<br>Scot<br>Valores<br>Unidad Re | e HERITAGE<br>uguay<br>HSBC<br>iabank<br>iada | E BAN<br>Ita      | tander                        |

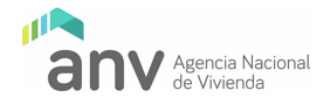

#### 3. Nueva identificación en Sistarbanc

Luego de seleccionar el banco de tu preferencia, el sistema te redirigirá a la página de Sistarbanc, donde deberás registrarte.

Esta identificación es propia de Sistarbanc y no está relacionada al banco seleccionado o la propia ANV. Por lo tanto, deberás registrarte para continuar con el proceso de pago.

|              | SPE                  |
|--------------|----------------------|
| Correo *     |                      |
| distant pro- | ad sens              |
| Contraseña * |                      |
| •••••        |                      |
|              |                      |
|              | Ingresar             |
| Registrarse  | Recuperar Contraseña |
| G            | Continuar con Google |
|              |                      |

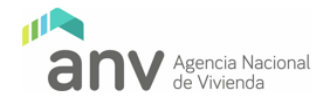

#### 4. Vincular servicio con ente financiero

Una vez registrado exitosamente en Sistarbanc, el sistema te mostrará un nuevo formulario de identificación:

| meria pacili<br>meria profilijipani com |                                  |
|-----------------------------------------|----------------------------------|
| m                                       | Selección de información de pago |
| Fecha Último Acceso:                    | Número de Documento *            |
| Pagos de Servicios >                    |                                  |
| 😫 Mis Datos                             | Dígito *                         |
| Ð Salir                                 |                                  |
|                                         | Consultar                        |

Como se aprecia en la imagen, el sistema intentará relacionar tu nuevo usuario Sistarbanc, el servicio a pagar y el ente financiero seleccionado anteriormente.

Para realizar esta vinculación debés especificar el "Tipo de documento", el "Numero del documento" y, si aplica, el "Dígito verificador" que utilizás para identificarte en la ANV.

Página 6 de 8

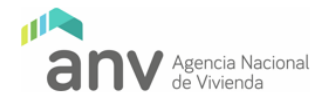

#### 5. Seleccionar factura

Luego de una identificación exitosa, el sistema desplegará el listado de las facturas pendientes de pago.

Seleccioná por lo menos una de esas facturas y presioná el botón "Continuar".

| I | Fecha Útimo Acceso:  | Selección de información de pago<br>Tipo de Documento:<br>Número de Documento:<br>Digito:<br>Facturas | Billion   |
|---|----------------------|----------------------------------------------------------------------------------------------------|-----------|
|   | Pagos de Servicios > | Seleccionar Todas                                                                                     |           |
| 8 | Mis Datos            | Factura Descripción                                                                                   | Importe   |
| ħ | Salir                | Volver                                                                                                | Continuar |

#### 6. Pago de factura

Luego de haber seleccionado por lo menos una factura a pagar, serás redirigido al sitio oficial del banco que habías seleccionado anteriormente.

En este sitio debés iniciar sesión con tus credenciales y contraseña correspondiente y, tras una identificación satisfactoria, procederás al pago de las facturas elegidas.